# Road Racing Drivers Club

## Member Management and Event Registration User Manual

## Table of Contents

| Road Racing Drivers Club Member Login Instructions        | 2    |
|-----------------------------------------------------------|------|
| RRDC Member "Login Screen" - "About" Tab                  | 3    |
| RRDC Member "Login Screen" - "Profile" Tab                | 4    |
| RRDC Member Annual Dues Renewal and Donations             | 5    |
| RRDC Member Annual Dues Renewal and Donations (continued) | 6    |
| RRDC Member Annual Dues Renewal and Donations (continued) | 7    |
| RRDC Member Daytona Dinner Reservation                    | 9    |
| RRDC Member Daytona Dinner Reservation (continued)        | . 10 |
| RRDC Daytona Dinner Registration (continued)              | . 11 |
| RRDC Daytona Dinner Registration (continued)              | . 12 |
| RRDC Daytona Dinner Registration (continued)              | . 13 |

## Road Racing Drivers Club Member Login Instructions

- Click on the following link or copy and paste it in your web browser: <u>https://rrdc.org/member-login/#myaccount</u>, or you may go to the <u>rrdc.org</u> website and click on the "Member Login" button in the top right corner of the banner.
- Enter your email address. First time users will need to click on the "Request Password" button. A password will be sent to the email address on file. In future logins, if you don't remember your password, click on the "Request Password" button.

| Road Racing<br>Drivers Club                                                                 | Home | About | News |
|---------------------------------------------------------------------------------------------|------|-------|------|
| MEMBER LOGIN                                                                                |      |       |      |
| <b>Sign In</b> with your email and password.                                                |      |       |      |
| Email                                                                                       |      |       |      |
| Password                                                                                    |      |       |      |
| Sign In                                                                                     |      |       |      |
| Request Password           We will email you a new password so you can access your account. |      |       |      |

- If you receive an error message "Email not on file", please verify you have typed the email address correctly. If correct and you have received this message, please reach out to the site administrator, Christian Glass (<u>christian.fergusco@gmail.com</u>) to resolve this issue. The are various reasons why you might receive this message. Only 1 login email address is permitted per account.
- Once you successfully login you will be automatically directed to your "Member Login" screen which is shown on page 3 of this manual.

## RRDC Member "Login Screen" - "About" Tab

- Once you successfully login the "About" screen will appear. You may add or modify the
  information as you deem necessary. Remember to click the "Save and Continue" button
  at the bottom of the screen if you add or modify anything. Note: the login email is the
  email associated with your account. If you change your email, you must update it on
  this screen and this is the email you must use for future logins.
- Please note the information on the "About" screen is needed for RRDC organizational purposes only and is not available to the general public nor other members.
- When you are on the "About" screen and press the "Save and Continue" or the "Skip button you will go to the "Profile" screen or you may click on the "Profile" tab.

| About Profile Sign                                          | Out                               |  |
|-------------------------------------------------------------|-----------------------------------|--|
| Member Name                                                 | RRDC Member Test account          |  |
| Peferred First Name                                         |                                   |  |
| Address                                                     |                                   |  |
|                                                             | City, state/province, postal code |  |
| Login Email                                                 | alpha1@gmail.com                  |  |
| Alternative Email No 1                                      |                                   |  |
| Alternative Email No 2                                      |                                   |  |
| Phone                                                       |                                   |  |
| Mobile                                                      |                                   |  |
| Website                                                     |                                   |  |
| Member Since                                                |                                   |  |
| Password                                                    | Change                            |  |
| Associate Memb<br>Associate Member<br>Membership expires or | er<br>I Jan 1, 2025               |  |
| Renew, Upgrade or U                                         | pdate Billing                     |  |

## RRDC Member "Login Screen" - "Profile" Tab

- If you click on the "Profile" tab on the "Member Login" page it will take you to the screen below.
- Please feel free to update your picture(s) and descriptions. This is your page to maintain and update as you desire. Your profile picture(s) and description are what will show up on the rrdc.org webpage in the members section when someone clicks on your name. Your contact information in the "About" tab is not visible to the general public nor any other members. It is used for RRDC organizational purposes only.
- Click on the "Blue?" in each section to learn how to add or modify your Profile or Description.
- If you make changes please do not forget to click on the "Save and Continue" button at the bottom of the page. If you press the "Skip" button your changes will not be saved.

| About Profile Sign Out                                                          |
|---------------------------------------------------------------------------------|
| Profile Gallery 📀 Learn more                                                    |
| Upload pictures to to your profile, or click an image to delete:                |
| Click or drop file here to upload image                                         |
| Profile Description <a>Old Learn more</a><br>Describe your products & services: |
|                                                                                 |
|                                                                                 |
|                                                                                 |
|                                                                                 |
|                                                                                 |
|                                                                                 |
| Save & Continue Skip                                                            |

## RRDC Member Annual Dues Renewal and Donations

• To renew your membership, click on the "Renew, Upgrade, Update Billing" blue button at the bottom of the "About" screen. See Below.

Associate Member Associate Member Membership expires on Jan 1, 2025 Renew, Upgrade or Update Billing

• Once you have clicked on the blue "Renew, Upgrade or Update" button, scroll down the screen to donate to the various causes and/or pay your membership dues. Click on a button(s) for donations you wish to make. See screen example below.

| Donohue Foundation Donate \$30<br>Donate \$30 to The Mark Donohue Foundation a 501(c)(3) charitable organization. This donation is<br>considered a charitable contribution for income tax purposes. Please consult your tax advisor. A formal<br>receipt will be mailed to you for your records. |
|----------------------------------------------------------------------------------------------------|
| O Donohue Foundation Donate \$80                                                                                                    |
| O Donohue Foundation Donate \$155                                                                                                    |
| O Donohue Foundation Donate \$260                                                                                                    |
| O Donohue Foundation Donate \$515                                                                                                    |
| RRDC Donate \$30<br>Donate \$30 to RRDC. A donation to the RRDC is not considered a charitable contribution for income tax<br>purposes. It may however be a business expense. Please consult your tax advisor.                                                                                   |
| O RRDC Donate \$80                                                                                                    |
| ○ RRDC Donate \$155                                                                                                    |
| O RRDC Donate \$260                                                                                                    |
| O RRDC Donate \$515                                                                                                    |
| Team USA Donate \$30<br>Donate \$30 to Team USA. A donation to Team USA is not considered a charitable contribution for<br>income tax purposes. It may however be a business expense. Please consult your tax advisor.                                                                           |
| Team USA Donate \$80                                                                                                    |
| Team USA Donate \$155                                                                                                    |
| Team USA Donate \$260                                                                                                    |
| Team USA Donate \$515                                                                                                    |

## RRDC Member Annual Dues Renewal and Donations (continued)

- If you do not wish to donate, please scroll to the bottom of the page to select how you wish to pay your dues. You may pay either by cc or paper check. Please click on the appropriate button for your chosen payment method. See screen example below.
- If you have chosen to donate, the donated amount will be automatically added to the amount of the dues.
- <u>If you are paying by cc and require an invoice, you must select "Mail Check".</u> See page 7 of this manual for specific instructions.

| O Associate Annual Dues - Pay by Credit Card<br>\$80 / year |
|-------------------------------------------------------------|
| O Associate Annual Dues - Mail check<br>\$80 / year         |

• If you do not require an invoice, select the **"Pay by Credit Card"** button, the following will appear.

| Name on card      |                                   |      |  |
|-------------------|-----------------------------------|------|--|
| Billing address   |                                   |      |  |
|                   | City, state/province, postal code |      |  |
| Credit/debit card | Card number MM                    | / YY |  |

- Neither the site nor the RRDC saves your cc information. Please provide the requested information.
- Press the "Save and Continue" button to complete the transaction.
- An email confirmation of the dues renewal and total amount paid will be sent to you.

## RRDC Member Annual Dues Renewal and Donations (continued)

- If you select the **"Mail Check"** button the following drop down will appear. If you require an invoice, please select the "Email an invoice button." An invoice will be generated, shown on your screen, and emailed to you. **Please see page 8 for an example of the invoice.**
- In order to pay the invoice by cc, you click on the words in "Blue" "Click here to pay online" below the "Due" amount on the invoice. A box will open and you will enter your cc information.
- Press "Save and Continue" to complete the transaction.

|       | Associate Annual Dues - Mail check<br>\$80 / year                                                |
|-------|--------------------------------------------------------------------------------------------------|
|       | \$80 to renew for period through Jan 1, 2025                                                     |
|       | Make Check Payable to: Road Racing Drivers Club                                                  |
|       | Mail to: Road Racing Drivers Club<br>8377 Green Meadows Dr N., Suite A<br>Lewis Center, OH 43035 |
|       |                                                                                                  |
| 0     | Email me an invoice for payment                                                                  |
| Saure | R Continue Skin                                                                                  |

### **RRDC Invoice If Paying By Check**

 Please see the attached example of a dues/donations invoice if you select the "Email an Invoice" button. An invoice will automatically be emailed to the Login email. You may also print the invoice. If paying by cc click on the "Click here to pay online" which is below the amount due. Please press the "Close" button when finished.

| Road Racing Drivers Club, Inc.                                                                      |     |         | Invoic                   | е                              |
|----------------------------------------------------------------------------------------------------|-----|---------|--------------------------|--------------------------------|
| 8377 Green Meadows Dr. N., Suite A                                                                  |     |         |                          |                                |
| Lewis Center, OH 43035                                                                              |     |         |                          |                                |
| <u>Bill to:</u><br>CG Test 2 120223<br>1314 Test Dr<br>Columbus, MO 45167<br>cgtrades4243@gmail.com |     |         | Date: Dec<br>Invoice #   | : 5, 2023<br>10009             |
| Item                                                                                                | Qty | Price   | Sub                      | total                          |
| Associate Member - Associate Annual Dues - Mail<br>check<br>Jan 1, 2024 - Jan 1, 2025               | 1   | \$80.00 | \$80.                    | .00                            |
| Donohue Foundation Donate \$30                                                                      | 1   | \$30.00 | \$30.                    | .00                            |
| RRDC Donate \$30                                                                                    | 1   | \$30.00 | \$30.                    | .00                            |
| Team USA Donate \$30                                                                                | 1   | \$30.00 | \$30.                    | .00                            |
|                                                                                                    |     |         | Subtotal<br>Tax<br>Total | \$170.00<br>\$0.00<br>\$170.00 |

#### Click here to pay online now

\$170.00

Due

Donations to the RRDC and Team USA are not deductible as charitable contributions for income tax purposes. They may, however, be considered ordinary and necessary business expenses. Please consult your tax advisor.

Donations to The Mark Donohue Foundation Inc., an IRS recognized 501(c)(3) foundation, are deductible as charitable contributions. Please consult your tax advisor. An letter acknowledging your donation will be mailed to you via USPS.

## **RRDC Member Daytona Dinner Reservation**

- Only RRDC members may register for the dinner. If you are inviting guest(s) <u>you must</u> <u>register them and you must also pay for them</u>. You may access the registration by clicking on the link in the email announcing registration is open or by going to the rrdc.org web page and click on the "Member Login" button on the banner in the top righthand corner.
- The link in the email will take you to the screen below. If you are registering after signing onto your member account, click on the "Events" tab in the banner at the top of the page. You will be directed to the screen below.
- Click on the member group picture as shown in the screen and you will be directed to the Registration Screen.

| Road Racing<br>Drivers Club | Home                                                                                                    | About  | News   | Events | Awards |
|-----------------------------|----------------------------------------------------------------------------------------------------|--------|--------|--------|--------|
| RRDC EVENTS                 |                                                                                                    |        |        |        |        |
| Load Older Events Show 💙    |                                                                                                    |        |        |        |        |
|                             | <b>24</b><br>2024<br>2024 Annual Daytona Mem<br>Awards Ceremony<br>Wed Jan 24 2024, 05:00pm EST to 09:00pm | ber Di | nner a | and    |        |

• An example of the "Registration Screen" is on Page 10 of this manual. Click on the blue "Registration" button at the bottom of the screen which is to the right of the Google map.

### **RRDC Member Daytona Dinner Reservation (continued)**

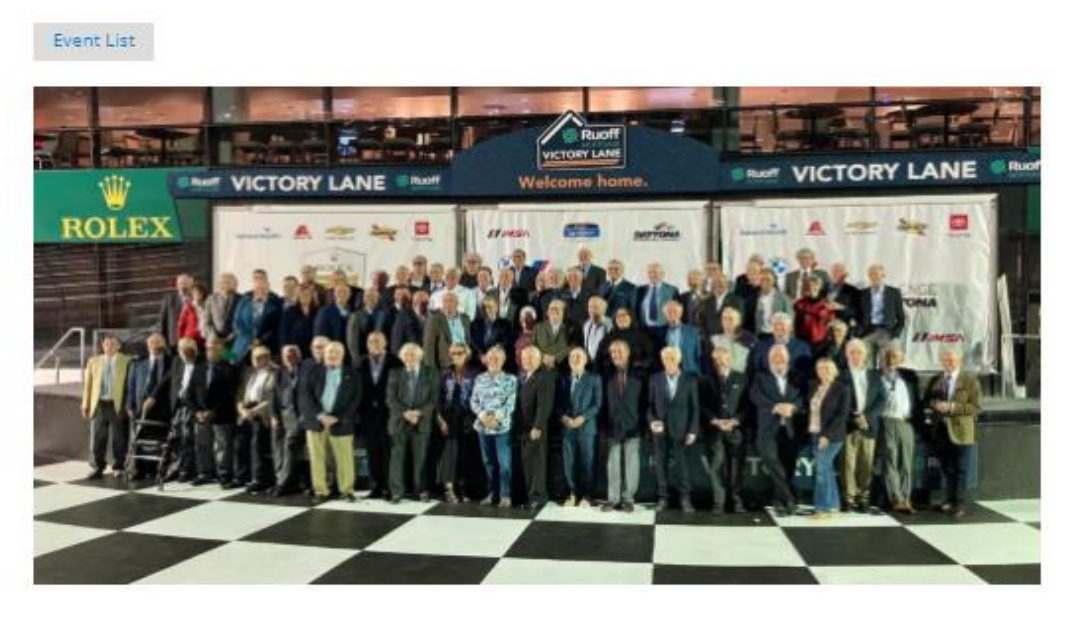

2024 RRDC Annual Daytona Member Dinner and Awards Ceremony

Tweet Ø share

#### **RRDC Members and Invited Guests**

#### Please join us Wednesday January 24, 2024 in advance of the Rolex 24 at Daytona

5:00 pm Cocktail Reception - Cash Bar

6:15 pm RRDC Member Photo

6:30 pm Dinner

Individual tickets on or before January 13, 2024 TBD - 1/14/24 and after TBD

Tables of 10 on or before January 13, 2024 TBD - 1/14/24 and after TBD

Meal Choice: Beef, Chicken, or Vegetarian

Red and White Wine Served at the tables

The following RRDC Awards are presented at the dinner:

Mark Donohue Award, Phil Hill Award, Akin Award

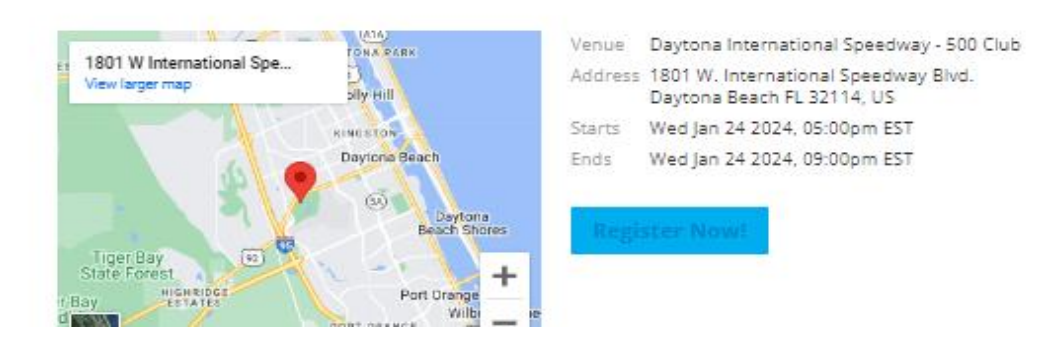

## RRDC Daytona Dinner Registration (continued)

• After you click on the Blue "Registration" button, the following will appear below the "Registration" button.

|                                   |                       | Price   | Qty |
|-----------------------------------|-----------------------|---------|-----|
| Daytona Dini                      | ner Individual Ticket | \$170   | ~   |
| Daytona Dinner Table of 10 Ticket |                       | \$1,700 | ~   |
|                                   |                       |         |     |
| Full name                         | CG Test 2 120223      |         |     |
| Email                             | mail.com              |         |     |
| Phone                             |                       |         |     |
|                                   | -                     |         |     |

• Select a quantity for individual or table ticket(s) by pressing the arrow in the QTY box. A quantity will drop down. See page 12 for more details on the registration process.

|                                   | Price   | Qty |
|-----------------------------------|---------|-----|
| Daytona Dinner Individual Ticket  | \$170   | ~   |
| Daytona Dinner Table of 10 Ticket | \$1,700 | ~   |

## RRDC Daytona Dinner Registration (continued)

In this example below a quantity of 2 was selected for individual tickets. The member's name and email will populate automatically. <u>If the "Phone Number" does not</u> populate, you must enter it.

| F                            | ull name | For - Daytona | Dinner Individ | ual licket #1 |
|------------------------------|----------|---------------|----------------|---------------|
|                              |          |               |                |               |
| Please choose your meal type |          | Chicken       | ~              |               |
|                              |          | For - Daytona | Dinner Individ | ual Ticket #2 |
| Full name                    |          | LG guest 1    |                |               |
| Please choose your meal type |          | Beef          | ~              |               |
|                              |          |               |                |               |
|                              |          |               |                |               |
| Full name (primary)          | LG       |               |                |               |
| Email                        |          | agmail.com    |                |               |
|                              |          |               |                |               |

- If you do not know the name of your guest(s), you must enter your last name followed by "guest 1". Example "LG guest 1", "LG guest 2" etc. depending on how many guests you have.
- You must Select a meal choice for each ticket from the drop-down menu.
- <u>Please make every effort to have your guest name(s) and meal choice(s) finalized, as</u> <u>once you register you will not be able to edit your registration. You will have to email</u> <u>the event manager, Lisa Noble noblerace@aol.com</u> with your changes.
- Once you have entered all of your guests and meal choice, then you must decide how you will pay for your ticket(s) either by cc or by mailing a check. See page 13 for payment details

## **RRDC Daytona Dinner Registration (continued)**

| Name on card         |                                                                                                    |
|----------------------|----------------------------------------------------------------------------------------------------|
| Billing address      | 1356 Anywhere                                                                                                    |
|                      | Columbus, MO 43035                                                                                                    |
| Credit/debit<br>card | Card number MM / YY                                                                                                    |
|                      | <ul> <li>Click here to:</li> <li>Make checks payable to: Road Racing Drivers Club<br/>Checks must be received by January 15th to insure your<br/>reservation.</li> <li>Mail To: Road Racing Drivers Club<br/>8377 Green Meadows Dr. N., Suite A<br/>Lewis Center, OH 43035</li> </ul> |

- If paying by cc, please enter your cc number and applicable information if different from the name and billing address that is generated from your member file.
- Neither the site nor the RRDC saves your cc information.
- If paying by check please click on the "button" below the credit card information. Mail your check based on the instructions provided.
- After selecting your payment method, please press the Blue "Register" button. An email confirmation of your registration and payment will be sent to you which may also serve as your invoice. Your registration is complete. You may log out.